# Redesenhos dos fluxos de tratamento e distribuição da bolsas de hemocomponentes (ciclo do sangue) 2.0

Bizagi Modeler

| REDESENHOS DOS FLUXOS DE TRATAMENTO E DISTRIBUIÇÃO DA BOLSAS DE<br>HEMOCOMPONENTES (CICLO DO SANGUE) 2.0 |                                                                           |    |  |
|----------------------------------------------------------------------------------------------------|---------------------------------------------------------------------------|----|--|
| 1 TO BE - ANÁ<br>CAPITAL                                                                                 | LISE DA QUALIDADE DE HEMOCOMPONENTE CRIOPRECIPITADO -                     | 3  |  |
| 1.1 ANALISE<br>1.1.1 Eler                                                                                | DO HEMOCOMPONENTE CRIOPRECIPITADO - CAPITAL - TO BE<br>mentos do processo | 6  |  |
| 1.1.1.1                                                                                                  | I. Verificar cronograma de análises                                       | 6  |  |
| 1.1.1.2                                                                                                  | E2. Recolher as bolsas de CRIO                                            | 7  |  |
| 1.1.1.3                                                                                                  | 3. Distribuir bolsas para o Controle                                      | 8  |  |
| 1.1.1.4                                                                                                  | 🔄 4. Descongelar bolsas                                                   | 9  |  |
| 1.1.1.5                                                                                                  | 5. Dar aceite no sistema                                                  | 10 |  |
| 1.1.1.6                                                                                                  | 6. Realizar a inspeção visual                                             | 10 |  |
| 1.1.1.7                                                                                                  | 7. Retirar amostra                                                        | 11 |  |
| 1.1.1.8                                                                                                  | 🔄8. Encaminhar amostra para o LEPAC                                       | 12 |  |
| 1.1.1.9                                                                                                  | 8. Receber resultado                                                      | 12 |  |
| 1.1.1.10                                                                                                 | 🔄 9. Receber resultado                                                    | 13 |  |
| 1.1.1.11                                                                                                 | I0. Registrar os resultados das análises                                  | 13 |  |
| 1.1.1.12                                                                                                 | Expurgar                                                                  | 16 |  |
| 1.1.1.13                                                                                                 | ©Expurgar                                                                 | 16 |  |
| 1.1.1.14                                                                                                 | A Registrar expurgo                                                       | 16 |  |

# Índice

# 1 TO BE - ANÁLISE DA QUALIDADE DE HEMOCOMPONENTE CRIOPRECIPITADO - CAPITAL

# TO BE - Análise da Qualidade de Hemocomponente Crioprecipitado - Capital

- Autor: Versão: Descrição:

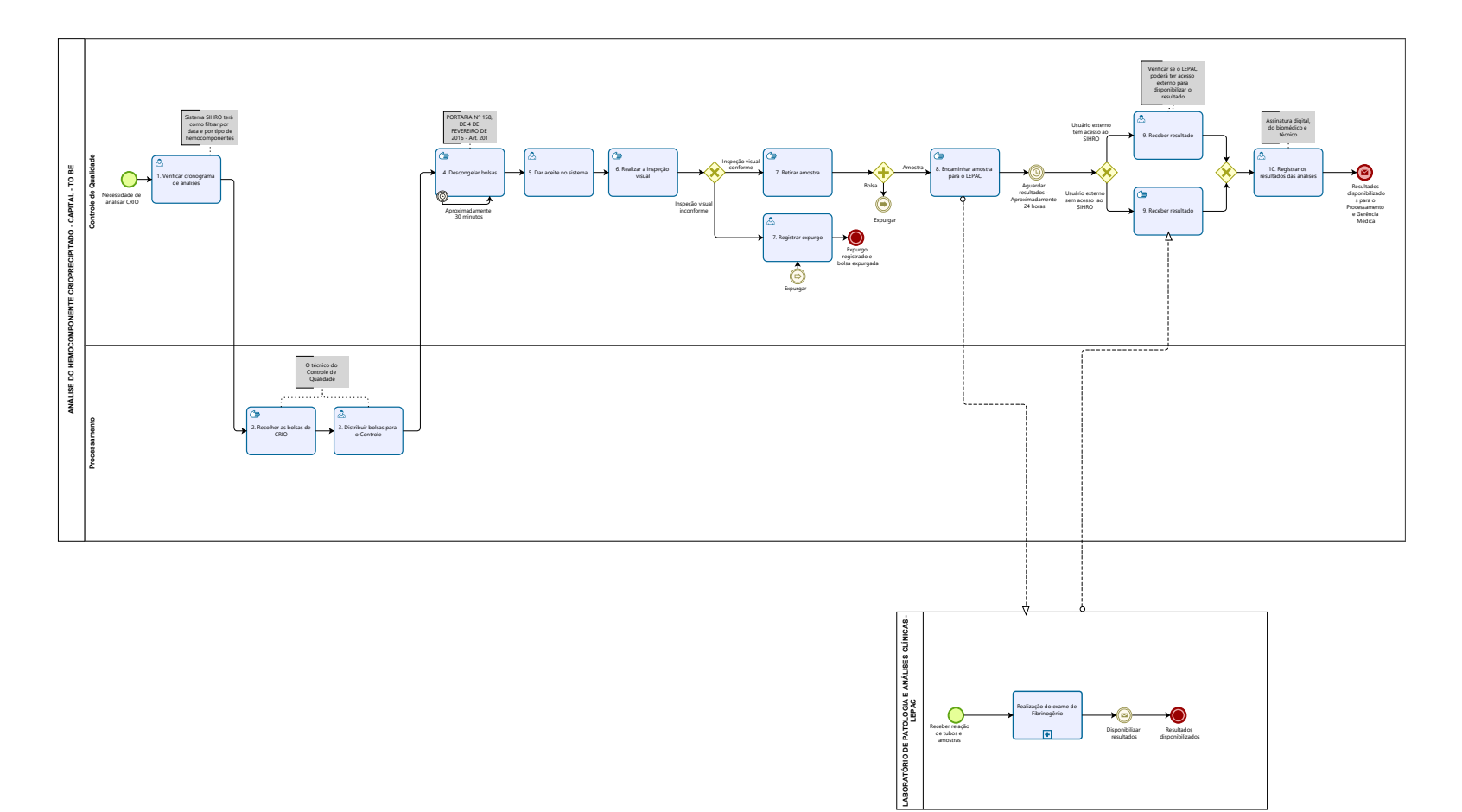

#### Descrição

Esse processo tem como escopo o redesenho do processo Análise da Qualidade de Hemocomponente Crioprecipitado (CRIO) - Capital, desde a necessidade de realizar análise da bolsa de crioprecipitado congelada pelo Controle de Qualidade até a disponibilização de relatório mensal com os resultados para o setor de Processamento e Gerência Médica, via sistema SIHRO.

# SUPERINTENDÊNCIA ESTADUAL DE TECNOLOGIA DA INFORMAÇÃO E COMUNICAÇÃO

Delner Freire Superintendente

Abdenildo Sobreira Diretor Técnico

Henrique Douglas Freire Coordenador de Gestão Estratégica

# ELABORAÇÃO

Thaís Roca - Analista de Processos Geciele Gonçalves - Analista de Processos Crislâny Andrade - Analista de Processos

# COLABORAÇÃO

Antônio Marcos - Biomédico responsável pelo setor de Controle de Qualidade da FHEMERON Thiago Brasil - Téc. em Laboratório pelo setor de Controle de Qualidade da FHEMERON

# REVISORES

Luma Damon - Gerente de Processos Antônio Marcos - Dono do Processo Ádila Pires - Dona do Produto

#### VERSIONAMENTO

| Versão | Data       | Responsável                       | Ação                             |
|--------|------------|-----------------------------------|----------------------------------|
| 1.0    | 11/07/2022 | Thaís Roca;<br>Geciele Gonçalves. | Modelagem do Processo de Negócio |
| 2.0    | 10/02/2023 | Thaís Roca;<br>Crislâny Andrade.  | Modelagem do Processo de Negócio |
| 2.1    | 25/05/2023 | Thaís Roca                        | Atualização de padrão textual    |

# Versão:

1.0

#### Autor:

Governo de Rondônia | Superintendência Estadual de Tecnologia da Informação e Comunicação

# 1.1ANÁLISE DO HEMOCOMPONENTE CRIOPRECIPITADO - CAPITAL - TO BE

# 1.1.1 ELEMENTOS DO PROCESSO

1.1.1.1 🙆 1. Verificar cronograma de análises

#### Descrição

Onde: Sistema SIHRO

O que: Verificar cronograma de análises

Quando:

Como:

Tarefa 1: Acessar o sistema SIHRO com login e senha; Tarefa 2: Selecionar aba de análise de qualidade de hemocomponentes e selecionar a opção analisar qualidade de hemocomponente crioprecipitado (CRIO); Tarefa 3: Verificar no sistema SIHRO o calendário de teste da qualidade da bolsa de CRIO;

Observação:

1 - A quantidade de bolsas analisadas devem ser 4 unidades a cada mês. Tarefa 4: Pesquisar no sistema SIHRO o estoque de bolsas disponíveis; Observações:

1 - O Controle de Qualidade terá acesso ao estoque de bolsas registradas no sistema SIHRO pelo Processamento;

2 - O sistema SIHRO terá a opção de filtrar por data e por tipo de hemocomponentes as bolsas registradas no estoque.

Tarefa 5: Deslocar-se ao setor de Processamento para apanhar as bolsas de CRIO que serão analisadas.

Observação:

1 - O deslocamento será após a pesquisa no sistema SIHRO e a confirmação de bolsas de CRIO disponíveis no estoque do Processamento.

Por que essa atividade acontece?

Essa atividade acontece porque é necessário verificar quando serão realizadas as análises do hemocomponente de CRIO, visto que é necessário analisar a quantidade de 4 bolsas ao fim do mês.

# 30/05/2023

#### PORTARIA Nº 158, DE 4 DE FEVEREIRO DE 2016

Redefine o regulamento técnico de procedimentos hemoterápicos.

#### ANEXO VI

#### ESPECIFICAÇÕES DOS COMPONENTES SANGUÍNEOS - CONTROLE DE QUALIDADE

| Crioprecipitado* |                                           |  |  |  |
|------------------|-------------------------------------------|--|--|--|
| Análises         | Valores esperados                         |  |  |  |
| Volume           | 10 a 40mL (em todas a unidade produzidas) |  |  |  |
| Fibrinogênio     | maior que150mg/unidade                    |  |  |  |

\* O parâmetro de volume deve ser avaliado em todas as unidades produzidas, os demais em 1% da produção ou 4 unidades (o que for maior), em unidades com até 30 (trinta) dias de armazenamento, nosmeses em que houver produção.

# 1.1.1.2 (2)2. Recolher as bolsas de CRIO

#### Descrição

Onde: Processamento

O que: Recolher as bolsas de CRIO

Quando:

Como:

Tarefa 1: Recolher as bolsas de crioprecipitado que estão congeladas na câmara fria no estoque do Processamento (em uma gaveta reservada ao Controle de Qualidade);

Tarefa 2: Medir temperatura das bolsas de crioprecipitado apanhadas da câmara fria; Observação:

1 - A temperatura da bolsa deve está em aproximadamente - 20°C;

Tarefa 3: Registrar a temperatura da bolsa de CRIO;

Observação:

1 - As temperaturas das bolsas serão anotadas em papel avulso para posterior registro no sistema SIHRO.

Tarefa 4: Transportar as bolsas de CRIO congeladas para o Controle de Qualidade.

Por que essa atividade acontece?

Essa atividade acontece porque é necessário que as bolsas de crioprecipitado congeladas sejam apanhadas da câmara fria do estoque para serem analisadas pelo Controle de Qualidade.

#### PORTARIA Nº 158, DE 4 DE FEVEREIRO DE 2016

# 30/05/2023

Redefine o regulamento técnico de procedimentos hemoterápicos.

Art. 102. O CRIO é a fração de plasma insolúvel em frio, obtida a partir do plasma fresco congelado, contendo glicoproteínas de alto peso molecular, principalmente fator VIII, fator de von Willebrand, fator XIII e fibrinogênio

§ 5º O CRIO tem, a partir da data da doação, a validade de:

I - 12 (doze) meses, se armazenado em temperatura entre - 20oC (vinte graus Celsius negativos) e - 30oC (trinta graus Celsius negativos); e

II - 24 (vinte e quatro) meses, se armazenado à temperatura de -30oC (trinta graus Celsius negativos) ou inferior.

# 1.1.1.3 🙆 3. Distribuir bolsas para o Controle

# Descrição

Onde: Sistema SIHRO

O que: Distribuir bolsas para o Controle

Quando

Como:

Tarefa 1: Abrir sistema SIHRO com login e senha;

Tarefa 2: Selecionar a opção distribuição "irá abrir a página de distribuição de hemocomponente para Controle de Qualidade";

Tarefa 3: Preencher as informações solicitadas (Destino da bolsa, data da distribuição, número da bolsa, hemocomponente que será distribuído);

Tarefa 4: Distribuir as bolsas no sistema para o Controle de Qualidade;

Observações:

1 - Ao distribuir, a data da distribuição será informada automaticamente;

2 - O sistema SIHRO terá a opção de imprimir e gerar PDF quando as bolsas forem distribuídas. Tarefa 5: Apertar Ok para salvar as informações;

Ponto de atenção: Após salvar as informações, o sistema SIHRO irá enviar uma mensagem para o destinatário (alerta de bolsa disponível) solicitando o aceite no sistema. A mensagem deverá conter todas as informações das bolsas de hemocomponentes que estão sendo disponibilizadas.

Tarefa 6: Acessar a aba "análise da qualidade dos hemocomponentes" e selecionar a opção analisar CRIO;

Tarefa 7: Registrar a temperatura no sistema SIHRO;

Observação:

1 - O sistema SIHRO terá campo para registrar e informará seu valore de referência (ref. -20°C a - 30°C).

Tarefa 8: Carregar as bolsas de CRIO até a outra sala do Controle de Qualidade.

Por que essa atividade acontece?

Essa atividade acontece porque é necessário que as bolsas sejam distribuídas para fins de rastreabilidade e transportadas para o setor de Controle de Qualidade, onde passarão por análises.

#### PORTARIA Nº 158, DE 4 DE FEVEREIRO DE 2016

Redefine o regulamento técnico de procedimentos hemoterápicos

Art. 95. O PFC é o plasma separado de uma unidade de sangue total por centrifugação ou por aférese e congelado completamente em até 8 (oito) horas depois da coleta, atingindo temperaturas iguais ou inferiores a -30oC (trinta graus Celsius negativos).

§ 2º O PFC será armazenado à temperatura de, no mínimo, - 20°C (vinte graus Celsius negativos), sendo, porém, recomendada a temperatura igual ou inferior a -30oC (trinta graus Celsius negativos).

# 1.1.1.4 🖾 4. Descongelar bolsas

#### Descrição

Onde: Incubadora de bolsas

O que: Descongelar bolsas

Quando:

Como:

Tarefa 1: Carregar bolsas até a outra sala do Controle de Qualidade; Tarefa 2: Dispor essas bolsas de CRIO na incubadora de bolsas; Tarefa 3: Aguardar descongelamento das bolsas;

Observações:

1 - A bolsa descongelará em banho-maria em uma temperatura aproximada de 37 °C;

2 - O tempo aproximado para o descongelamento da bolsa é de 30 minutos.

Tarefa 4: Realizar pesagem das bolsas de CRIO descongeladas;

Observações:

1 - O peso é dado em gramas, e o sistema SIHRO realiza a conversão para grandeza mililitro (ml) posteriormente;

2 - A bolsa deve ter o volume aproximado de 10ml a 40 ml.

Por que essa atividade acontece?

Essa atividade acontece porque é necessário que as bolsas sejam descongeladas para realizar pesagem da bolsa e comparar com o peso que está registrado na etiqueta e para análise da bolsa de CRIO.

#### PORTARIA Nº 158, DE 4 DE FEVEREIRO DE 2016

Redefine o regulamento técnico de procedimentos hemoterápicos.

Art. 201. O crioprecipitado será descongelado à temperatura de 37oC (trinta e sete graus Celsius) devendo-se observar os mesmos procedimentos constantes do "caput" e §§ 1º e 3º do art. 200.

1.1.1.5 🛛 🚨 5. Dar aceite no sistema

#### Descrição

Onde: Sistema SIHRO

O que: Dar aceite no sistema

Quando:

Como:

Tarefa 1: Acessar o sistema SIHRO com login e senha;

Tarefa 2: Selecionar aba análise da qualidade dos hemocomponentes e selecionar a opção analisar CRIO;

Tarefa 3: Verificar a notificação de distribuição recebida;

Observação:

1 - O sistema SIHRO deverá emitir alerta para solicitações recebidas.

Tarefa 4: Conferir numeração da bolsa retirada do estoque do Processamento no envio da notificação;

Observação:

1 - O sistema SIHRO deve ter as informações da bolsa e a data da coleta (informada pelo Processamento na notificação).

Tarefa 5: Dar aceite no sistema SIHRO informando que recebeu a bolsa;

Tarefa 6: Registrar volume no sistema SIHRO.

Observação:

1- O sistema SIHRO terá campo para registrar o volume e informará o seus valor de referência (ref. 10 ml a 40 ml).

Por que essa atividade acontece?

Essa atividade acontece porque é necessário dar aceite no sistema para confirmar o recebimento da bolsa de CRIO para teste, registrar o volume da bolsa após o descongelamento.

1.1.1.6 (G)6. Realizar a inspeção visual

30/05/2023

# Descrição

Onde: Controle de Qualidade

O que: Realizar inspeção visual

Quando:

Como:

Tarefa 1: Realizar inspeção visual para verificar se a bolsa de CRIO apresenta:

· Coloração atípica (lipemia, icterícia, hemólise)

- · Presença de fibrina
- · Presença de hemácias
- · Presença de vazamento

#### Observações:

1 - Caso apresente coágulos, hemácias, coloração atípica, fibrina e/ou vazamento, a bolsa será descartada imediatamente e o técnico registrará no sistema SIHRO;

2 - A inspeção estando normal, o técnico irá retirar uma amostra para exame fibrinogênio.

Por que essa atividade acontece?

Essa atividade acontece porque é necessário verificar se a bolsa apresenta alguma das alterações visuais citadas acima.

# 1.1.1.7 🖾 7. Retirar amostra

# Descrição

Onde: Controle de Qualidade

O que: Retirar amostra

Quando:

Como: Tarefa 1: Abrir a bolsa de CRIO; Tarefa 2: Retirar a amostra da bolsa de CRIO; Observação: 1 - Essa amostra é retirada para realização do exame de fibrinogênio. Tarefa 3: Inserir a amostra da bolsa em tubo de hemólise; Tarefa 4: Escrever o número da bolsa no tubo de hemólise que será encaminhado ao Laboratório de Patologia e Análises Clínicas - LEPAC para sua posterior identificação; Observação:

1 - Após retirar a amostra, a bolsa será expurgada, pois o Controle de Qualidade precisou abrir essa bolsa, a qual não será mais utilizada devido o risco de contaminação.

Por que essa atividade acontece?

Essa atividade acontece porque é necessário retirar amostra da bolsa de crioprecipitado, a fim de realizar exame de fibrinogênio.

# 1.1.1.8 📴 8. Encaminhar amostra para o LEPAC

#### Descrição

Onde: Controle de Qualidade

O que: Encaminhar amostras para o LEPAC

Como:

Tarefa 1: Elaborar no Word uma lista com os tubos identificados com a numeração de suas bolsas; Tarefa 2: Imprimir listas de de tubos identificados;

Observações:

1 - Essa relação impressa será levada pelo motorista para o Laboratório de Patologia e Análises Clínicas - LEPAC;

2 - A lista deve ser assinada pelo técnico que está encaminhando os tubos com amostra de CRIO.
Tarefa 3: Encaminhar tubos e lista de tubos para o LEPAC para realização do teste de fibrinogênio;
Tarefa 4: Receber a lista de tubos assinada pelo servidor do LEPAC que recebeu os tubos de amostra.

Por que essa atividade acontece?

Essa atividade acontece porque é necessário que os tubos com as amostras sejam identificados e encaminhados ao LEPAC com a lista de tubos para a realização do exame de fibrinogênio.

# 1.1.1.9 🔤 9. Receber resultado

#### Descrição

Onde: Sistema SIHRO

O que: Receber resultado

Quando:

Como:

Tarefa 1: Acessar o sistema SIHRO com login e senha;

Tarefa 2: Visualizar que há notificação disponível (encaminhada pelo LEPAC);

Tarefa 3: Abrir a notificação e visualizar o resultado do exame de fibrinogênio; Observação:

1 - O sistema SIHRO terá a opção de baixar arquivo em PDF;

Tarefa 4: Dar aceite do recebimento do resultado;

Por que essa atividade acontece?

Essa atividade acontece porque é necessário que o Controle de Qualidade receba do LEPAC os resultados do exame de fibrinogênio para posterior registro no sistema SIHRO.

# 1.1.1.10 🔄 9. Receber resultado

# Descrição

Onde: Controle de Qualidade

O que: Receber resultado

Quando:

Como:

Tarefa 1: Solicitar ao motorista a busca do resultado do exame de fibrinogênio realizado nas amostras;

#### Observações:

1 - O motorista se desloca até o LEPAC para buscar o resultado do teste de fibrinogênio;

2 - Solicitar o resultado impresso do exame de fibrinogênio no LEPAC;

3 - Dirigir à FHEMERON com resultado impresso do exame;

Tarefa 2: Receber o resultado do exame de fibrinogênio solicitado.

Por que essa atividade acontece?

Essa atividade acontece porque é necessário que após a realização do teste de fibrinogênio, o resultado seja buscado no LEPAC, visto que não compartilham nenhum sistema para disponibilização de resultado para o Controle de Qualidade.

# 1.1.1.11 🙆 10. Registrar os resultados das análises

# Descrição

Onde: Sistema SIHRO

O que: Registrar os resultados das análises

Quando:

Como:

Tarefa 1: Registrar o resultado do exame de fibrinogênio no sistema SIHRO;

Observações:

1 - O sistema SIHRO terá campo para registrar o resultado do fibrinogênio e informará seu valor de referência (ref. 150 mg);

2 - O resultado do fibrinogênio é recebido pelo Controle de Qualidade na grandeza mg/dl. O sistema SIHRO realizará o cálculo de transformação para mg/unid, aplicando o cálculo abaixo.

Mg/dl . Volume da bolsa/ 100 = mg/unid.

Tarefa 2: Realizar a assinatura digital;

Observação:

1 - Os resultados dos exames realizados deverá conter a assinatura digital responsável (formação de nível superior), pois só poderá se assinado por profissionais especialistas na área do exame e seu CRBM;

Tarefa 3: Emitir relatório e disponibilizar para o setor de Processamento e a Gerência Médica; Observações:

1 - Ao realizar a emissão do relatório, o sistema SIHRO terá a opção de "encaminhar para outros setores". Ao clicar nessa opção, o técnico conseguirá selecionar o setor que será encaminhado o relatório.

2 - Esse relatório será enviado mensalmente, via sistema SIHRO, ao setor de Processamento e à Gerência Médica;

3 - O sistema SIHRO deverá ter a opção de imprimir relatório.

Porque esta atividade acontece?

Essa atividade acontece pois é necessário registrar os resultados das análises realizadas nas bolsas de CRIO no sistema SIHRO e emitir relatório para encaminhar aos setores de Processamento e Gerência Médica, deixando-os cientes dos resultados obtidos.

PORTARIA Nº 158, DE 4 DE FEVEREIRO DE 2016

Redefine o regulamento técnico de

procedimentos hemoterápicos

Art. 102. O CRIO é a fração de plasma insolúvel em frio, obtida a partir do plasma fresco congelado, contendo glicoproteínas de alto peso molecular, principalmente fator VIII, fator de von Willebrand, fator XIII e fibrinogênio.

§ 4º O produto final deve conter, no mínimo, 150mg de fibrinogênio por unidade em, pelo menos, 75% das unidades avaliadas.

Figura 1 - Planilha de Hemocomponente Crioprecipitado

| FUNDAÇÃO DE HEMATOLOGIA E HEMOTERAPIA DO ESTADO DE RONDÔNIA<br>Bua Benedito de Souza Brito, S/nº, Setor Industrial, Porto Velho, BO |                                                                    |                        |                    |                               |                                              |                                        |                                            |                         |                      |      |           |
|----------------------------------------------------------------------------------------------------|--------------------------------------------------------------------|------------------------|--------------------|-------------------------------|----------------------------------------------|----------------------------------------|--------------------------------------------|-------------------------|----------------------|------|-----------|
| CEP: 76.821-080. Fone: (69) 3216-5489/0800-6425744         HMR.I.112.R00                                                            |                                                                    |                        |                    |                               |                                              |                                        |                                            |                         |                      |      |           |
| _                                                                                                    | CONTROLE DE QUALIDADE DE CRIOPRECIPITADO - UNIDADE: H. COORDENADOR |                        |                    |                               |                                              |                                        |                                            |                         |                      |      |           |
| Mês                                                                                                    | de Referência:                                                     | fevereiro              | SEM                | ANA:                          | 5                                            | l do dia 30 a                          | o 31)                                      | Data do Teste:          | 10/02/2023 11:01     |      |           |
|                                                                                                    |                                                                    |                        |                    |                               |                                              |                                        |                                            |                         |                      |      |           |
| A E<br>M N<br>O T<br>S Í                                                                                                    | Nº DA BOLSA                                                        | Nº LEPAC               | INSPEÇÃO<br>VISUAL | TEMPERAT<br>URA DE<br>CHEGADA | TEMPO DE<br>DESCONG<br>ELAMENTO<br>(MINUTOS) | VOLUME (ML)<br>DO SETOR DE<br>PRODUÇÃO | VOLUME (ML)<br>CONTROLE<br>DE<br>QUALIDADE | FIBRINOGÊNIO<br>(mg/dL) | FIBRINOGÊNIO (mg/mL) |      |           |
| T F<br>R U<br>A G                                                                                                    | Valores de<br>Referência                                           |                        | NORMAL             | ≥ -18º C                      | ATÉ 6<br>MINUTOS                             | 10 a                                   | 40 ml                                      |                         | ≥150 mg/U            | PESO | DIFERENÇA |
| 1                                                                                                    |                                                                    |                        | NORMAL             | -21,3                         | 6                                            | 32                                     | 35                                         | 575                     | 184                  | 60   | 3         |
| 2                                                                                                    |                                                                    |                        | NORMAL             | -21,3                         | 6                                            | 35                                     | 36                                         | 585                     | 205                  | 61   | 1         |
| 3                                                                                                    |                                                                    |                        | NORMAL             | -21,6                         | 6                                            | 33                                     | 35                                         | 547                     | 181                  | 60   | 2         |
| 4                                                                                                    |                                                                    |                        | NORMAL             |                               | 6                                            |                                        | -23                                        |                         | 0                    |      | -23       |
| 5                                                                                                    |                                                                    |                        | NORMAL             |                               | 6                                            |                                        | -23                                        |                         | 0                    |      | -23       |
| 6                                                                                                    |                                                                    |                        | NORMAL             |                               | 6                                            |                                        | -23                                        |                         | 0                    |      | -23       |
| 7                                                                                                    |                                                                    |                        | NORMAL             |                               | 6                                            |                                        | -23                                        |                         | 0                    |      | -23       |
| 8                                                                                                    |                                                                    |                        | NORMAL             |                               | 6                                            |                                        | -23                                        |                         | 0                    |      | -23       |
| 9                                                                                                    |                                                                    |                        | NORMAL             |                               | 6                                            |                                        | -23                                        |                         | 0                    |      | -23       |
| 10                                                                                                    |                                                                    |                        | NORMAL             |                               | 6                                            |                                        | -23                                        |                         | 0                    |      | -23       |
| Altera                                                                                                    | ação visual: 1 - Alte                                              | ração de cor ; 2 - Lip | pemia ; 3 - Co     | águlo ; 4 - Vá                | azamento                                     |                                        |                                            |                         |                      |      |           |
| OBS:                                                                                                    |                                                                    |                        |                    |                               |                                              |                                        |                                            |                         |                      |      |           |
| ANAL                                                                                                    | ISTA:                                                              |                        |                    |                               | SUPERVISO                                    | DR:                                    |                                            |                         |                      |      |           |

Figura 1: Comunicação mensal de crioprecipitado

#### HEMOCENTRO COORDENADOR

#### 1. Dados Gerais

| <u>Mês de</u><br><u>Referência</u> | Mês deHemocomponenteReferênciaAnalisado |             | Quantidade analisada |  |
|------------------------------------|-----------------------------------------|-------------|----------------------|--|
| FEVEREIRO/202<br>2                 | Crioprecipitado                         | 04 unidades | 04 unidades = 100%   |  |

#### 2. Resultados

#### 2.1.. Demonstrativo da Análise Laboratorial por Bolsa

| № de Amostras Analisadas | N° Registro da                          | Volume<br>(mL)<br>Fibrinogênio<br>mg/Unidade<br>(mg/U) |                | Conformidade |  |
|--------------------------|-----------------------------------------|--------------------------------------------------------|----------------|--------------|--|
|                          | Doisa                                   |                                                        | Referência     |              |  |
|                          |                                         | 10 a 40mL                                              | >150mg/Unidade | Conforme     |  |
| 1                        | 100000000000000000000000000000000000000 | 32                                                     | 504            | Conforme     |  |
| 2                        | MERCENCE CONTRACTOR                     | 34                                                     | 463            | Conforme     |  |
| 3                        |                                         | 39                                                     | 156            | Conforme     |  |
| 4                        | CHEROMONICS.                            | 40                                                     | 644            | Conforme     |  |

#### 3. Conformidade

| Parâmetro Avaliado | % Conformidade | Percentual de Conformidade Aceitável |
|--------------------|----------------|--------------------------------------|
| Volume             | 100%           | Igual ou Superior à 75%              |
| Fibrinogênio       | 100%           | <u> </u>                             |

#### 4. Considerações

Não há.

Biomédico CRBM - 2011 Laboratório de Controle de Qualidade

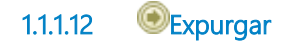

- 1.1.1.13 <sup>©</sup>Expurgar
- 1.1.1.14 Arrow 1.1.1.14

Descrição

Onde: Sistema SIHRO

O que: Registrar expurgo

Quando:

Como:

Tarefa 1: Acessar o sistema SIHRO com login e senha;

Tarefa 2: Abrir a aba de estoque de bolsas do Controle de Qualidade (bolsas que foram distribuídas para o Controle);

Observação:

1 - Para registrar o expurgo da bolsa, o técnico deve antes dar um aceite para confirmar que a bolsa está no estoque do Controle de Qualidade.

Tarefa 3: Selecionar a bolsa de crioprecipitado a ser expurgada no sistema SIHRO;

Observação:

1 - Ao acessar o estoque de bolsas distribuídas do Controle de Qualidade, o técnico conseguirá selecionar a bolsa a ser expurgada;

Tarefa 4: Assinalar motivo de expurgo; Observações:

1 - O sistema SIHRO terá os motivos dos descartes cadastrados, onde o técnico responsável deverá assinalar o motivo do expurgo;

· Coloração atípica (lipemia, icterícia, hemólise)

· Presença de fibrina

· Presença de hemácias

· Presença de vazamento

2 - O sistema SIHRO terá um campo para registrar observações, caso necessário.

Tarefa 5: Clicar em expurgar bolsa;

Observação:

1 - Na aba de registro de expurgo do sistema SIHRO, deve ter a opção de gerar relatórios de bolsas expurgadas.

Tarefa 6: Descartar bolsa de crioprecipitado em lixo específico.

Por que essa atividade acontece?

Essa atividade acontece porque é necessário ter um registro do expurgo da bolsa para fins de rastreabilidade e a bolsa inconforme será expurgada em lixo específico.